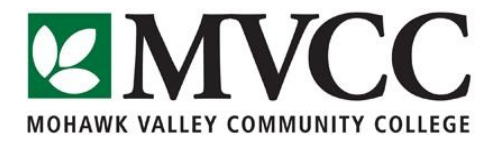

## Read & Write Gold 11

## Converting text into a sound file (WAV or MP3):

- Expand the toolbar by moving it to the top of your screen
- Locate the music note icon

| 🛷 - 💇 - 📖 - 🔀 - 🔗 -                                                            | · 🔰 🕨 - 🚺 📕                                                                   | 🔀 - 🎜 - 🌳 🚪                                        | 🔎 - 🚞 - 🛛 »                                                                        | texthelp 🝷 🕁                                |
|--------------------------------------------------------------------------------|-------------------------------------------------------------------------------|----------------------------------------------------|------------------------------------------------------------------------------------|---------------------------------------------|
| The Home Insert Page Layout References M                                       | Document1 - M<br>ailings Review View Add-Ins Acro                             | Aicrosoft Word                                     |                                                                                    |                                             |
| Sout Calibri (Body) ▼ 11 • A* A*   Aa   Paste Sopy   B I   U • abe   X, X*   A | ·   受 Ⅲ · Ⅲ · <sup>1</sup> ፵ ·   律律   ሏ↓   ¶<br>· ▲ · ■ ≡ ≡ =   ≇ ·   逸 · ⊞ · | AaBbCcD BbCcD AaBbC(<br>TNormal no Spaci Heading 1 | AaBbCc AaB AaBbCc. + Chang<br>Heading 2 Title Subtitle + Chang<br>Subtitle + Chang | and Find ▼<br>ab Replace<br>e<br>↓ Select ▼ |

• Watch the Speech Maker video tour for assistance on how to create a sound file

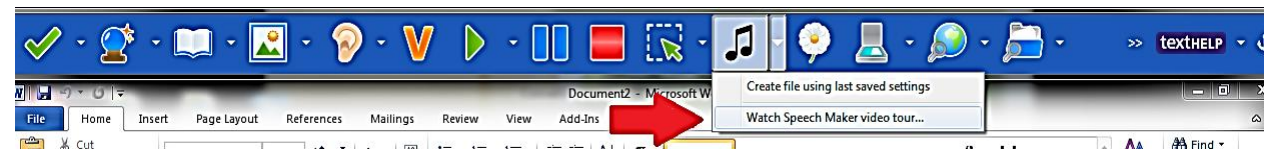

- Open the document that you want to convert
- Highlight the text you want to convert
- Click the music note icon
- It will place the text into a separate window
- You can also type more text into this box if you'd like
- Click the "Next" button
- You can then choose a different voice and change the pitch, speed, and volume
- Test the voice to make sure it is at your preferred setting
- When you are happy with the voice, click "Next"
- Click "Browse" to choose the destination for the file
- Select the destination, name the file, and click "Save"
- Choose the audio format- WAV or MP3
- When you are finished with the settings, click "Create"
- The text will be converted into an audio file
- It can then be transferred onto an MP3 player or other audio device

\*Helpful Hint: If you want to change the settings, make sure the "Create file using last saved settings" does not have a check mark next to it; otherwise it will automatically create the file with settings based on the last file you created

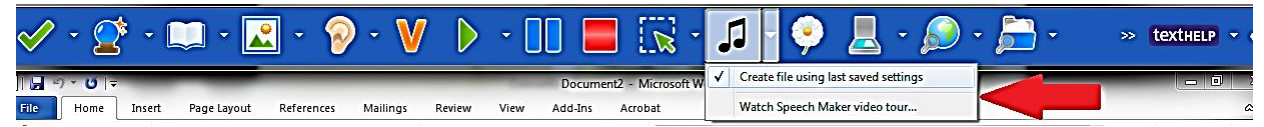

\*It should look like this:

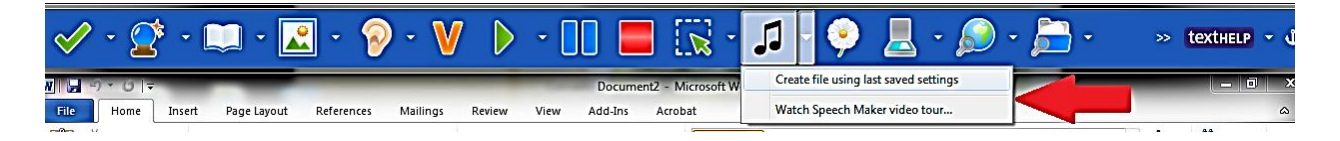